## Revenue Cycle Management - Process Resource Center

## Procedure: 2.3 Office Visit Charges

# Inbound Queue

## Edison Office visit Charge Retrieval:

- Go into Medevolve
- Click on Posting tab on the top
- Click on inbound queue
- Under transaction type right click on charges
- Click on show all charges transactions
- Make sure you put all charges in name order (so you don't miss any duplicate charges)
- If you find a duplicate charge click on process bottom on the left, make sure there is a check mark
- Right click in the line and then pick do not process
- Once you have removed all duplicate charges move on to the next step
- For any Medicare or commercial as Primary ins. Just click on the box all the way to the left so they can be processed- a check mark should appear
- For any Motor vehicle or Workers compensation as primary insurance you must add the state of where the accident took place ( almost always NJ ), the date of accident, and check off whether it is an auto accident or a work-related accident this is all to the right of the insurance box
- To the find accident information you must go to the Primary insurance box and click on the drop-down arrow and then double click on the appropriate insurance and when you get the new window it will show you all needed information
- The date of accident should always be in the effective date box, if it is not there please advise your team lead
- Once all information is entered please make sure all the small boxes all the way to the left have a check mark on them
- Then click create charges at the bottom of the page
- It will then ask to create a HL7 report -> Please click NO
- Then click new control
- Then go to control totals the first tab on the top in the same account posting window
- There you will find all your charges , please review them once again make sure no charges are left with a \$0 amount , if you do come across this please advise your team lead and they will find and add the charge amount for you
- One everything is ready to go you may then click on close control on the bottom of that page

#### Edison EMG Charge Retrieval:

- Must log into sharefile
- Go to folders , then shared folders
- Go to payment posting
- Edison Spine Center
- Edison Spine Payments & Charges
- Dr. Idank EMGS
- Unbilled EMGS

### Edison Procedure and Surgery visits:

- Go to Medevolve
- Click on Schedule
- Make sure the following is checked off on the boxes at the top
- In the resource box check off Dr. Aranus, Dr.Idank, Dr. Liu, Dr. Lombardi , and Dr. Patti
- In the location box please make sure that JFK Medical Center-ER, JFK Medical Center OP, Menlo Park
- In the Categories box , make sure the established patient box is checked off, as well as new patient ,and Surgery is checked off
- Once you have clicked off on the date you need you will see everyone on the schedule
- Then go to Exscribe the EMR and find the procedure op reports
- All surgeries are to be coded by Brian or Yesenia

## Dr. Sammy Masri Charge retrieval:

- Go to Sharefile
- Go to shared folders
- Go to charge posting
- Then click on Masri Charges
- Go to the incoming charges folder
- There you will review and see all superbills then they are to be moved to a folder called ready to be posted folder so that Getix may take over

#### IOM Charges (Dr. Masri) charge retrieval:

- Go onto Chrome go to http://usmon.com/
- Login
- Go to Calendar up top
- Then click on calendar again in the drop down
- Click on the box that shows an appointment on the date you are ready to bill

- Find the person's name on there
- Go to patient records on the top > click drop down arrow > then go to global search
- Type in the patients name
- Once patient's name appears hit search > go to the appropriate surgery date
- Then click on closed cases
- Go to uploads
- Then click on download next to the SUPER BILL IN RED > (please note if super bill is not in red it is not complete and not ready to bill)
- Once the superbill is uploaded you will see everything needed to bill the date of service, except the only thing you will not find on the superbill is the claim #, ID # for the insurance as well as the Date of accident if MVA or WC insurance that is listed on the top of the superbill
- To find the information missing you may click out of the superbill and click on Face sheet to download in the "downloads window"
- Once downloaded you will find all the information you need to complete your charge to bill out (claim # for MVA or WC , Date of accident, and the health insurance ID or insurance ID Card )